12/16/24, 5:45 PM

| Last Modified: 12-04-2024       | 6.11:8.1.0              | Doc ID: RM10000002BLUD                 |             |
|---------------------------------|-------------------------|----------------------------------------|-------------|
| Model Year Start: 2023          | Model: Prius Prime      | Prod Date Range: [03/2023 -            | ]           |
| Title: M20A-FXS (ENGINE CONTROL | ): SFI SYSTEM: P008700; | Fuel Rail / System Pressure - Too Low; | 2023 - 2024 |
| MY Prius Prius Prime [03/2023 - | ]                       |                                        |             |

DTC

P008700

Fuel Rail / System Pressure - Too Low

## **DESCRIPTION**

The high-pressure direct injection fuel system consists of a spill control valve, check valve, fuel relief valve, fuel pressure sensor (for high pressure side), fuel (engine room side) pump assembly (for high pressure side) and direct fuel injector assemblies. The spill control valve adjusts the return volume of high-pressure fuel. The check valve mechanically opens and closes the path to the fuel delivery pipe. The relief valve releases the fuel back to the fuel tank if there is a malfunction in the high-pressure fuel system. The fuel (engine room side) pump assembly (for high pressure side) is installed to the cylinder head cover and operated by a cam installed to the end of the exhaust camshaft. Rotation of the camshaft moves the pump plunger inside the fuel (engine room side) pump assembly (for high pressure side) up and down, pressurizing the fuel. The pressurized fuel opens the check valve and is pumped into the fuel delivery pipe. The ECM controls the spill control valve to adjust the fuel pressure between 3.0 and 25 MPa (31 and 254 kgf/cm<sup>2</sup>, 435 and 3625 psi) and monitors signals from the fuel pressure sensor (for high pressure side) to maintain the target fuel pressure.

| DTC<br>NO. | DETECTION<br>ITEM                              | DTC DETECTION<br>CONDITION                                                                                                    | TROUBLE AREA                                                                                                    | MIL         | DTC<br>OUTPUT<br>FROM | PRIORITY | NOTE                  |
|------------|------------------------------------------------|----------------------------------------------------------------------------------------------------|----------------------------------------------------------------------------------------------------|-------------|-----------------------|----------|-----------------------|
| P008700    | Fuel Rail /<br>System<br>Pressure -<br>Too Low | Although the ECM is not<br>requesting the fuel<br>(engine room side) pump<br>assembly (for high<br>pressure side) to open the<br>spill control valve, fuel<br>pressure decreases 5 MPa<br>(51.0 kgf/cm <sup>2</sup> , 725 psi)<br>from target pressure for<br>about 10 seconds (1 trip<br>detection logic). | <ul> <li>Leak of fuel</li> <li>Fuel pipe (fuel tank - fuel (engine room side) pump assembly (for high pressure side))</li> <li>Fuel pipe (fuel (engine room side) pump assembly (for high pressure side) - direct fuel injector assembly)</li> <li>Direct fuel injector assembly</li> <li>Fuel (engine room side) pump assembly</li> <li>Fuel (engine room side) pump assembly</li> <li>Fuel (engine room side) pump assembly</li> <li>Fuel (engine room side) pump assembly</li> <li>Fuel (engine room side) pump assembly</li> <li>Fuel pump (for high pressure side)</li> <li>Fuel pump (for low pressure</li> </ul> | Comes<br>on | Engine                | В        | SAE<br>Code:<br>P0087 |

| DTC<br>NO. | DETECTION<br>ITEM | DTC DETECTION<br>CONDITION | TROUBLE AREA                                                                                | MIL | DTC<br>OUTPUT<br>FROM | PRIORITY | NOTE |
|------------|-------------------|----------------------------|---------------------------------------------------------------------------------------------|-----|-----------------------|----------|------|
|            |                   |                            | side)<br>• Fuel pressure<br>sensor (for<br>high pressure<br>side)<br>• Fuel system<br>• ECM |     |                       |          |      |

## **MONITOR DESCRIPTION**

If the fuel pressure (for high pressure side) decreases despite an increase request signal being sent to the fuel (engine room side) pump assembly (for high pressure side) by the ECM, the ECM will illuminate the MIL and store this DTC.

## **MONITOR STRATEGY**

| Related DTCs P0087: Fuel pressure too low                                        |                  |
|----------------------------------------------------------------------------------|------------------|
| Required Sensors/Components (Main) Fuel pressure sensor (for high pressure side) |                  |
| Required Sensors/Components (Related)                                            | -                |
| Frequency of Operation                                                           | Continuous       |
| Duration                                                                         | About 10 seconds |
| MIL Operation                                                                    | Immediate        |
| Sequence of Operation                                                            | None             |

## **TYPICAL ENABLING CONDITIONS**

| Fuel pressure sensor (for high pressure side) malfunction (P0192, P0193) | Not detected        |
|--------------------------------------------------------------------------|---------------------|
| High pressure fuel pump malfunction (P1235)                              | Not detected        |
| Fuel injector driver malfunction (P0201, P0202, P0203, P0204, P062D)     | Not detected        |
| Time after engine start                                                  | 0.2 seconds or more |

## **TYPICAL MALFUNCTION THRESHOLDS**

| When Using Direct Injection -                                                         |                                                 |  |
|---------------------------------------------------------------------------------------|-------------------------------------------------|--|
| Duration that both of the following conditions (a) and (b) are met 10 seconds or more |                                                 |  |
| (a) Difference in fuel pressure between actual and target                             | Less than -5 MPa (-51.0 kgf/cm $^2$ , -725 psi) |  |
| (b) Actual discharge rate of high pressure fuel pump                                  | 240 mm <sup>3</sup> /st or more                 |  |
| When Using Only Port Injection                                                        | -                                               |  |
| Duration that both of the following conditions (a) and (b) are met                    | 15 seconds or more                              |  |
| (a) Difference in fuel pressure between actual and target                             | Less than -2 MPa (-20.4 kgf/cm $^2$ , -290 psi) |  |

| (b) Actual discharge rate of high pressure fuel pump | 125 mm <sup>3</sup> /st or more |  |
|------------------------------------------------------|---------------------------------|--|
|------------------------------------------------------|---------------------------------|--|

## **CONFIRMATION DRIVING PATTERN**

#### HINT:

• When clearing the permanent DTCs, refer to the "CLEAR PERMANENT DTC" procedure.

Click here

- Permanent misfire and fuel system DTCs can only be cleared when performing the universal trip driving pattern when no malfunction is detected.
  - 1. Record the Freeze Frame Data.
  - 2. Clear the DTCs (even if no DTCs are stored, perform the clear DTC procedure).
  - 3. Turn the ignition switch off and wait for at least 30 seconds.
  - 4. Put the engine in Inspection Mode (Maintenance Mode).

Click here

- 5. Start the engine.
- 6. Based on the engine speed, engine load, injection mode and other conditions displayed in the Freeze Frame Data, reproduce the conditions present when the DTC was stored.
- 7. Enter the following menus: Powertrain / Engine / Trouble Codes.
- 8. Read the pending DTCs.

#### HINT:

- If a pending DTC is output, the system is malfunctioning.
- If a pending DTC is not output, perform the following procedure.
- 9. Enter the following menus: Powertrain / Engine / Utility / All Readiness.
- 10. Input the DTC: P008700.
- 11. Check the DTC judgment result.

#### HINT:

- If the judgment result is NORMAL, the system is normal.
- If the judgment result is ABNORMAL, the system has a malfunction.

## **CAUTION / NOTICE / HINT**

#### **NOTICE:**

• Vehicle Control History may be stored in the hybrid vehicle control ECU if the engine is malfunctioning. Certain vehicle condition information is recorded when Vehicle Control History is stored. Reading the vehicle conditions recorded in both the freeze frame data and Vehicle Control History can be useful for troubleshooting.

for HEV Model: Click here

for PHEV Model: Click here

(Select Powertrain in Health Check and then check the time stamp data.)

• If any "Engine Malfunction" Vehicle Control History item has been stored in the hybrid vehicle control ECU, make sure to clear it. However, as all Vehicle Control History items are cleared simultaneously, if any Vehicle Control History items other than "Engine Malfunction" are stored, make sure to perform any troubleshooting for them before clearing Vehicle Control History.

for HEV Model: Click here

for PHEV Model: Click here

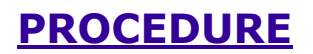

IF

| 1.      | CHECK FUEL LEAK                                                |  |
|---------|----------------------------------------------------------------|--|
| (a) Che | eck around and beneath the vehicle for fuel leaks, fumes, etc. |  |

OK:

No fuel leaks present.

**NG** REPAIR OR REPLACE FUEL LEAK POINT

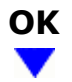

#### 2. CHECK OTHER DTCS OUTPUT (IN ADDITION TO DTC P008700)

(a) Read the DTCs.

#### Powertrain > Engine > Trouble Codes

| RESULT                            | PROCEED TO |
|-----------------------------------|------------|
| P008700 and other DTCs are output | А          |
| P008700 is output                 | В          |

#### HINT:

If any DTCs other than P008700 are output, troubleshoot those DTCs first.

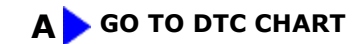

## В

# 3. CONFIRM IF VEHICLE HAS RUN OUT OF FUEL IN PAST

(a) Has the vehicle run out of fuel in the past?

**YES** DTC CAUSED BY RUNNING OUT OF FUEL

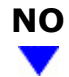

#### 4. READ FREEZE FRAME DATA (TARGET FUEL PRESSURE (LOW) / TARGET FUEL PRESSURE 2 AND LOW FUEL PRESSURE SENSOR)

#### Pre-procedure1

(a) Using the GTS, confirm the vehicle conditions recorded in the Freeze Frame Data which were present when the DTC was stored.

#### HINT:

- Check the Freeze Frame Data sets recorded the moment the DTC was stored and after the DTC was stored.
- Using the Freeze Frame Data, confirm the vehicle conditions when the DTC was stored, such as if the engine was idling with the shift state P, D or N or if the vehicle was being driven at a constant speed or accelerating.

#### Powertrain > Engine > DTC(P008700) > Freeze Frame Data

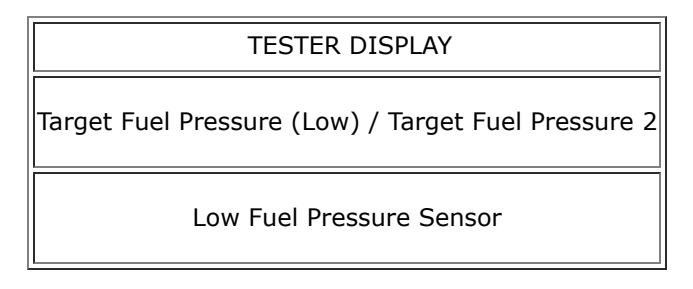

Procedure1

(b) Compare the difference in pressure between "Target Fuel Pressure (Low) / Target Fuel Pressure 2 and Low Fuel Pressure Sensor".

| RESULT                                                                                                    | PROCEED |
|----------------------------------------------------------------------------------------------------|---------|
|                                                                                                    | 10      |
| Difference between Target Fuel Pressure (Low) / Target Fuel Pressure 2 and Low Fuel Pressure Sensor<br>is within 200 kPa    | А       |
| Difference between Target Fuel Pressure (Low) / Target Fuel Pressure 2 and Low Fuel Pressure Sensor<br>is more than 200 kPa | В       |

Post-procedure1

(c) None

**B** GO TO FUEL PUMP CONTROL CIRCUIT

## A

#### 5. CHECK MISFIRE COUNT OF DIRECT INJECTION

Pre-procedure1

(a) Put the engine in Inspection Mode (Maintenance Mode).

M20A-FXS (ENGINE CONTROL): SFI SYSTEM: P008700; Fuel Rail / System Pressure - Too Low; 2023 - 2024 MY Prius Prius Pr...

#### **Powertrain > Hybrid Control > Utility**

| TESTER DISPLAY  |  |
|-----------------|--|
| Inspection Mode |  |

(b) Start the engine and warm it up until the engine coolant temperature reaches 75°C (167°F) or higher.

#### Powertrain > Engine > Data List

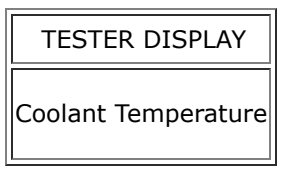

#### Procedure1

(c) According to the display on the GTS, read the Data List with the Active Test "Control the Injection Mode" set to Direct.

#### **Powertrain > Engine > Active Test**

| ACTIVE TEST DISPLAY        |  |  |
|----------------------------|--|--|
| Control the Injection Mode |  |  |
|                            |  |  |
| DATA LIST DISPLAY          |  |  |
| Injection Mode             |  |  |
| Misfire Count Cylinder #1  |  |  |
| Misfire Count Cylinder #2  |  |  |
| Misfire Count Cylinder #3  |  |  |
| Misfire Count Cylinder #4  |  |  |

| INJECTION MODE | MISFIRE COUNT                           | PROCEED TO |  |
|----------------|-----------------------------------------|------------|--|
|                | There are no misfire counts             |            |  |
| Direct         | 3 cylinders or more have misfire counts |            |  |
|                | 1 or 2 cylinders have misfire counts    | В          |  |

Post-procedure1

(d) None

**B** REPLACE DIRECT FUEL INJECTOR ASSEMBLY

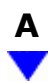

#### 6. INSPECT FUEL PRESSURE SENSOR (FOR HIGH PRESSURE SIDE)

Pre-procedure1

(a) Put the engine in Inspection Mode (Maintenance Mode).

#### Powertrain > Hybrid Control > Utility

| TESTER DISPLAY  |  |  |
|-----------------|--|--|
| Inspection Mode |  |  |

(b) Start the engine.

Procedure1

IL

(c) Check that the fuel pressure fluctuates when the engine condition changes from idling to racing.

#### Powertrain > Engine > Data List

| TESTER DISPLAY       |  |  |
|----------------------|--|--|
| Fuel Pressure (High) |  |  |

| RESULT                           | PROCEED TO |
|----------------------------------|------------|
| Fuel pressure does not rise      | А          |
| Fuel pressure does not fluctuate | В          |
| Fuel pressure fluctuates         | С          |

Post-procedure1

(d) None

#### **B** REPLACE FUEL PRESSURE SENSOR (FOR HIGH **PRESSURE SIDE)**

C GO TO STEP 9

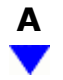

| 7.                  | CHECK FUEL PUMP OPERATION (FOR LOW PRESSURE SIDE)                      |  |  |  |  |
|---------------------|------------------------------------------------------------------------|--|--|--|--|
| Click her           | Click here                                                             |  |  |  |  |
|                     | NG SO TO FUEL PUMP CONTROL CIRCUIT                                     |  |  |  |  |
|                     |                                                                        |  |  |  |  |
| ок                  |                                                                        |  |  |  |  |
| •                   |                                                                        |  |  |  |  |
|                     |                                                                        |  |  |  |  |
| 8.                  | CHECK FUEL PRESSURE (FOR LOW PRESSURE SIDE)                            |  |  |  |  |
| Click her           | re INFO                                                                |  |  |  |  |
|                     | NG > REPAIR OR REPLACE FUEL SYSTEM                                     |  |  |  |  |
|                     |                                                                        |  |  |  |  |
| ОК                  |                                                                        |  |  |  |  |
|                     |                                                                        |  |  |  |  |
| <b></b>             |                                                                        |  |  |  |  |
| 9.                  | REPLACE FUEL (ENGINE ROOM SIDE) PUMP ASSEMBLY (FOR HIGH PRESSURE SIDE) |  |  |  |  |
| HINT                |                                                                        |  |  |  |  |
| Cl                  | ick here                                                               |  |  |  |  |
|                     |                                                                        |  |  |  |  |
| NEXT                |                                                                        |  |  |  |  |
|                     |                                                                        |  |  |  |  |
|                     |                                                                        |  |  |  |  |
| 10.                 | CLEAR DTC                                                              |  |  |  |  |
| Pre-proc            | edure1                                                                 |  |  |  |  |
| (a) None            |                                                                        |  |  |  |  |
| Procedure1          |                                                                        |  |  |  |  |
| (b) Clear the DTCs. |                                                                        |  |  |  |  |
|                     |                                                                        |  |  |  |  |

12/16/24, 5:45 PM

M20A-FXS (ENGINE CONTROL): SFI SYSTEM: P008700; Fuel Rail / System Pressure - Too Low; 2023 - 2024 MY Prius Prius Pr...

#### Powertrain > Engine > Clear DTCs

Post-procedure1

(c) Turn the ignition switch off and wait for at least 30 seconds.

## NEXT

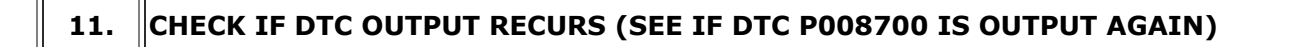

Pre-procedure1

(a) Drive the vehicle in accordance with the driving pattern described in Confirmation Driving Pattern.

Procedure1

(b) Read the DTCs.

#### **Powertrain > Engine > Trouble Codes**

| RESULT              | PROCEED TO |
|---------------------|------------|
| DTCs are not output | А          |
| P008700 is output   | В          |

Post-procedure1

(c) None

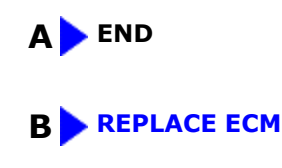

.

Этоуота